# <u>คำแนะนำ</u>

## การชำระเงินตามค่าธรรมเนียมการดำเนินพิธีการศุลกากรตามใบขนสินค้า ผ่านระบบอิเล็กทรอนิกส์ และวิธีพิมพ์ใบเสร็จรับเงิน กศก. 123

#### 1. การชำระเงินตามใบขนสินค้า แบ่งเป็น 2 กรณี คือ

## 1.1 กรณีได้รับสิทธิรายเดือน

1.1.1 เมื่อได้สิทธิรายเดือนแล้ว ในขณะที่ส่งข้อมูลใบขนสินค้ามี 2 ทางเลือก คือ

(1) ไม่ต้องระบุชำระค่าธรรมเนียมๆ ขณะยื่นใบขนสินค้า ซึ่งหากเป็นใบขนสินค้าขาออก จะสามารถส่งใบกำกับการขนย้ายสินค้าได้ตามปกติ ในส่วนการชำระค่าธรรมเนียมๆ สามารถรอชำระ ตามใบแจ้งหนี้รายเดือน หรือจะชำระเป็นรายฉบับที่เคาน์เตอร์กรมๆ ก็ได้ ซึ่งกรณีชำระที่เคาน์เตอร์กรมๆ จะต้องชำระภายในเดือนที่มีการส่งข้อมูลใบขนสินค้า

(2) ระบุชำระค่าธรรมเนียมฯ มาพร้อมกับค่าภาษีอากร หากระบุชำระค่าธรรมเนียมฯ มาด้วย จำนวนเงินรวมที่ต้องชำระ จะประกอบด้วยค่าภาษีและค่าธรรมเนียมฯ 200 บาท ซึ่งผู้ประกอบการต้อง ชำระเงินให้ครบถ้วนก่อน ระบบจึงจะปรับสถานะใบขนสินค้าต่อไปได้

\*กรณีเป็นใบขนสินค้าขาออกที่ไม่มีค่าภาษี แต่ได้ระบุชำระค่าธรรมเนียมฯ มาใบขนฯ แล้ว จะต้องชำระเงินให้ครบถ้วนก่อน หากไม่ชำระ จะไม่สามารถส่งใบกำกับการขนย้ายสินค้าได้

 1.1.2 กรมศุลกากรจะประมวลผลใบแจ้งหนี้ ภายในวันที่ 5 ของเดือนถัดไป ผู้ประกอบการต้องเข้า ไปตรวจสอบใบแจ้งหนี้จากระบบพิมพ์ใบเสร็จรับเงินและเอกสารทางการเงิน หรือระบบ e-Tracking (สามารถศึกษาได้จากคำแนะนำการใช้จอภาพ "พิมพ์ใบแจ้งหนี้ค่าธรรมเนียมศุลกากร")

# 1.2 กรณีไม่ได้รับสิทธิรายเดือน

 1.2.1 ในขณะที่ส่งข้อมูลใบขนสินค้า (ทั้งใบขนฯ ขาเข้าและขาออก) ต้องระบุชำระค่าธรรมเนียมฯ มาพร้อมกับค่าภาษี (ถ้ามี) ด้วยทุกครั้ง (หากไม่ระบุ ระบบกรมฯ จะไม่ตอบกลับเลขที่ใบขนสินค้า)

1.2.2 เมื่อดำเนินการส่งข้อมูลใบขนสินค้า และระบบได้ออกเลขที่ใบขนฯ ให้แล้ว จะต้องชำระเงิน ให้ครบถ้วนก่อน ระบบจึงจะปรับสถานะใบขนฯ

\*กรณีเป็นใบขนสินค้าขาออก หากไม่ชำระเงินให้ครบถ้วน จะไม่สามารถส่งใบกำกับ การขนย้ายสินค้าได้

#### 2. รูปแบบข้อมูลการชำระเงินตามใบขนสินค้า มี 2 กรณี คือ

## 2.1 กรณีระบุชำระค่าธรรมเนียมๆ พร้อมค่าภาษีอากร (ถ้ามี) ขณะยื่นใบขนสินค้า

ในแบบฟอร์มจะมี **เลขอ้างอิง หรือ Reference No. 1 ที่ขึ้นต้นด้วยเลข "10**" และตามด้วยเลขที่ ใบขนสินค้า เช่น 10A02605709000032 เป็นต้น

| ana ana                                                       | 1 0301                                                                                                    | detunduminun<br>1. Mitchiefunt          | 125972                       | สนในน้ำ                           | 10000000000000000000000000000000000000                                                                                                    |
|---------------------------------------------------------------|----------------------------------------------------------------------------------------------------|-----------------------------------------|------------------------------|-----------------------------------|----------------------------------------------------------------------------------------------------|
| -Cartin                                                       |                                                                                                    | Defenencem                              | Anoraianne (ume)             | -5709-00132<br>Shektfis (um)      | แบบพรรมชาระคาภาษชรงเบชบสนคาเลขท 2020-03/0300032                                                                                                    |
| กระบงกับ รือ มีอร่างเสียต์ ) เวลาไฮส์ชาติดี                   | demicros                                                                                                    | anenda                                  | 1,968.00                     | 0.00                              |                                                                                                    |
| 100000000                                                     | 001 anan 00000                                                                                                    | ménomie                                 | 0.00                         | 0.00                              | Bar Code                                                                                                    |
| a ship<br>est courselvy                                       |                                                                                                    | mérécencies                             |                              |                                   |                                                                                                    |
| างการารมัดรากปลาง ระดังครา 10100                              |                                                                                                    | and and a                               |                              |                                   |                                                                                                    |
| และเองที่นั้นอย่านพิศักร                                      |                                                                                                    | and and an and a first                  | 3,833.00                     | 0.00                              |                                                                                                    |
| ารจาวหาวะ นาพรดัด                                             |                                                                                                    | 32                                      | 0.00                         | 0.00                              | · · · · · · · · · · · · · · · · · · ·                                                                                                    |
| 100902291949                                                  |                                                                                                    | esserau                                 | 9,801.00                     | 0.00                              |                                                                                                    |
| 105512002448 สาขา 000000<br>วก. มูลั่น ไสวิสธิกล์ (ประเทศไทย) |                                                                                                    | N110012827(TEST)-1 13-0                 | 9-2556                       |                                   |                                                                                                    |
| ลาสะเอาท์                                                     | สำนักงาน                                                                                                    | ine for dance                           | Anna fa talenaria            |                                   |                                                                                                    |
| TOHOUSEDUSET                                                  | a,                                                                                                    | สมรีรักสารสีรากร                        |                              |                                   |                                                                                                    |
| Environd:                                                     | Their aft                                                                                                    |                                         |                              |                                   | 1099400015301105 1040260570900032 00000010000000001 990100                                                                                                    |
| มหัวกลายเป็นหลายหิวที่ม                                       | frameat                                                                                                    | sktunefalle                             | รทัส ประเทศอินการ            | iucojn olta                       |                                                                                                    |
| (DALR):                                                       | 100                                                                                                    | JARAN .                                 | 38 34P4N                     | 2                                 |                                                                                                    |
|                                                               | PK                                                                                                    | สามัวระบาศก<br>สำนักงานสุดการต่างวิวมเต | อาร์มี 2001 พ่านระกลุ่มไ     | 128 efts<br>175 ans, 2814         |                                                                                                    |
| งวงสินปร                                                      | ði žire                                                                                                    |                                         | ร้องการการเรือ               | •                                 |                                                                                                    |
| 100 PK ONE HUNDRED<br>detunings charges                       | PACK<br>มีสาราชสารร้า                                                                                                    | Anacana citata                          | Anerenia atenen              | 50 31.74500<br>nie Stuttiegodinie | ส่านให้สามหลัดของหานี้                                                                                                    |
| 44101100 USD 1 250.000                                        | 5.000                                                                                                    | 0.00                                    |                              | 0.00 41.665.31                    |                                                                                                    |
| ะชัสหม่ายสได้ เราหายอะเบาท<br>วิธี.681.25                     | amendhöhd                                                                                                    | เกรื่อมๆ ร้องาก                         | 0.000                        | and magain and                    | 10A (260570900032                                                                                                    |
| 001/kGal 000                                                  | 1,984.06                                                                                                    | 0.00                                    |                              | 0.00 2.916.57                     | LARTHE 1461 1 (Relefence No. 1)                                                                                                    |
| 000 K0 000 K0 K0                                              | 10.000 067                                                                                                    | (בה) מילרפרת מילרפרת                    |                              |                                   |                                                                                                    |
| ในอยู่ญายไฟข้าพ้อหนี้เสียในระ                                 |                                                                                                    | D/3//50000000000                        |                              |                                   | (Reference No. 2) Good Tobolog Tobolog |
|                                                               |                                                                                                    | waranke variandanzas                    | rane i verskigenåerer        | 43                                | 0.00.000                                                                                                    |
| 44101100 USD 1 250 000                                        | 5.000                                                                                                    | 0.00                                    |                              | 0.00 41.645.31                    | OR Code material and a second second                                                                                                    |
| 29.681.25                                                     |                                                                                                    |                                         | 0.000                        |                                   |                                                                                                    |
| 001/KGM 0.00                                                  | 1,984.06                                                                                                    | 0.00<br>NO 99440                        |                              | 0.00 2.916.57                     |                                                                                                    |
| 000 90.000 HIGH                                               | 10.000 062                                                                                                    | (גע) בארשרה בארשרה                      |                              |                                   |                                                                                                    |
| 1000 C C C C C C C C C C C C C C C C C C                      |                                                                                                    | D/5/544044444                           |                              |                                   | 5 F F F1                                                                                                    |
|                                                               |                                                                                                    | 18/15/16/84/24/                         | nonte 1 esclosegas Sector    | 42                                | หมายเลขไทรศัพท์ของผู้ประกอบการ                                                                                                    |
|                                                               |                                                                                                    |                                         |                              |                                   |                                                                                                    |
|                                                               |                                                                                                    |                                         |                              |                                   |                                                                                                    |
|                                                               |                                                                                                    |                                         |                              |                                   | สารา คายเดือนหนุมปราชเหน                                                                                                    |
|                                                               |                                                                                                    |                                         |                              |                                   |                                                                                                    |
| enamial 2,500.00                                              |                                                                                                    | 0.00                                    |                              | 0.00                              |                                                                                                    |
| 748 79 367 57                                                 | 3,968 1 7                                                                                                    | 0.00                                    |                              | 0.00 5,833.54                     | utg)) efva                                                                                                    |
| 0.00                                                          |                                                                                                    |                                         |                              |                                   |                                                                                                    |
|                                                               |                                                                                                    | สามสังหามี                              | emetais 3,                   | 801.26                            |                                                                                                    |
| เข้าหม้าที่สุดภาพ ขรัญดา ด้านเนิ                              | (in the second second s | 1200 300 1                              |                              |                                   |                                                                                                    |
| มารถ์พิมพ์ เหนือเอาหน้อาที่ในราก                              | 201 ann. 37                                                                                                    | g new kniczwebicziela                   | หรื่น โลวิลติกล์ (ประเทศไทย) |                                   | ท่านสามารถตรวจสอบรายชื่อธนาคาร/ตัวแทนกับชาระ ที่ได้บริการที่ www.customs.go.th                                                                                                    |
| fulliant 04-12-2561 11-35-56                                  |                                                                                                    | 5465 35-05-                             | 2557 19-08-38                |                                   |                                                                                                    |

## 2.2 กรณีไม่ระบุชำระค่าธรรมเนียมฯ ขณะยื่นใบขนสินค้า

กรณีนี้สามารถดำเนินการได้เฉพาะผู้ที่ได้รับสิทธิรายเดือน ซึ่งประสงค์จะชำระค่าธรรมเนียมๆ ผ่าน Bill Payment เป็นรายฉบับ โดยเมื่อส่งข้อมูลใบขนสินค้าและระบบได้ตอบกลับเลขที่ใบขนสินค้าให้แล้ว ด้านท้ายของใบขนๆ จะมีแบบฟอร์มการชำระเงินซึ่ง**เลขอ้างอิง หรือ Reference No. 1 ขึ้นต้นด้วยเลข** "50" และตามด้วยเลขที่ใบขนสินค้า เช่น 50A0181680300044 เป็นต้น

| ไบแจ้<br>สำห | ังหนี้ค่าธรรมเนียมการคำเนินพิธีการศุลกากร ตามใบขนสินค้าเลขที่0181680300044<br>รับผ่านช่องทางอิเล็กทรอนิกส์ของธนาคาร/ตัวแทนรับชาระ                  |           |
|--------------|----------------------------------------------------------------------------------------------------|-----------|
| QR Code      |                                                                                                    | Barcode   |
|              | (099400016301108 50A0181680300044 000000100000000001 2000<br>รื <sub>ย</sub> บริษัททศสอบจำกัด<br>เลขที่ข้างซิง 1 (Reference No. 1 50A)181680300044 | ш<br>о    |
|              | เลขที่ข้างอิง 2 (Reference No. 2)000000100000000001<br>จำนวนเงินที่ขำระ 200.00บาท                                                                  | Reference |

# 3. การชำระเงินตามใบขนสินค้า ผ่านระบบ Bill Payment มีช่องทางต่าง ๆ ดังนี้

3.1 ชำระผ่าน Mobile Banking ให้สแกน QR Code ระบบจะขึ้น Reference และจำนวนเงินให้ อัตโนมัติ

3.2 ชำระผ่าน Internet Banking ให้ระบุหรือเลือก comp code ที่ธนาคารกำหนด จากนั้นให้ระบุเลข Ref. 1 และ Ref. 2 และจำนวนเงิน

3.3 ชำระผ่าน**เคาน์เตอร์สาขาของธนาคาร และ ATM** ให้ธนาคารสแกน **Barcode** ระบบจะขึ้น Reference และจำนวนเงินให้อัตโนมัติ

#### รายชื่อธนาคารและตัวแทนรับชำระที่เข้าร่วมโครงการ รับชำระใบขนสินค้า (Update ณ วันที่ 1 เมษายน 2568)

| ธนาคาร/ตัวแทนรับชำระ      | Comp. code<br>Ref. 1 ขึ้นต้น<br>"10" | Comp. code<br>Ref. 1 ขึ้นต้น<br>"50" | หมายเหตุ                                                    |
|---------------------------|--------------------------------------|--------------------------------------|-------------------------------------------------------------|
| ธ.กรุงเทพ (BBL)           | CUSDEPT5                             | CUSDEPT8                             | Ref.50 อยู่ระหว่างทดสอบระบบ                                 |
| ธ.กรุงไทย (KTB)           | 94956                                | 60930                                |                                                             |
| ธ.กสิกรไทย (KBank)        | 98015                                | 98278                                |                                                             |
| ธ.ไทยพาณิชย์ (SCB)        | xxxxxx5953                           | xxxxxx5961                           | Ref.50 อยู่ระหว่างพัฒนาระบบ                                 |
| ธ.กรุงศรีอุยธยา           | xxx001532x                           | _                                    |                                                             |
| ธ.ออมสิน                  | CUST5                                | -                                    |                                                             |
| ธ.ทหารไทยธนชาต (TTB)      | 3099                                 | 3102                                 | Ref.50 คาดว่าเริ่มให้บริการได้<br>วันที่ 17 เม.ย. 68        |
| เคาน์เตอร์เซอร์วิส (7-11) | ชำระที่เคาน์เตอร์                    | ชำระที่เคาน์เตอร์                    | Ref.50 คาดว่าเริ่มให้บริการได้<br>วันที่ 1 พ.ค. 68          |
| ดิจิเพย์                  | ผ่านเว็บ THUNJAI                     | ผ่านเว็บ THUNJAI                     | ชำระด้วยบัตร Visa Business/<br>ต้องสมัครบริการกับบริษัทก่อน |

<u>หมายเหตุ</u> รายชื่อธนาคารและตัวแทนรับชำระ สามารถตรวจสอบข้อมูลล่าสุดได้ที่ www.customs.go.th (หัวข้อ "รวมข่าวสาร e-Payment/Bill Payment")

#### 3. การพิมพ์ใบเสร็จรับเงิน กศก. 123

<u>3.1 หน้าจอเข้าระบบ</u>

## ษ เข้าไปที่ <u>http://e-tracking.customs.go.th/</u>

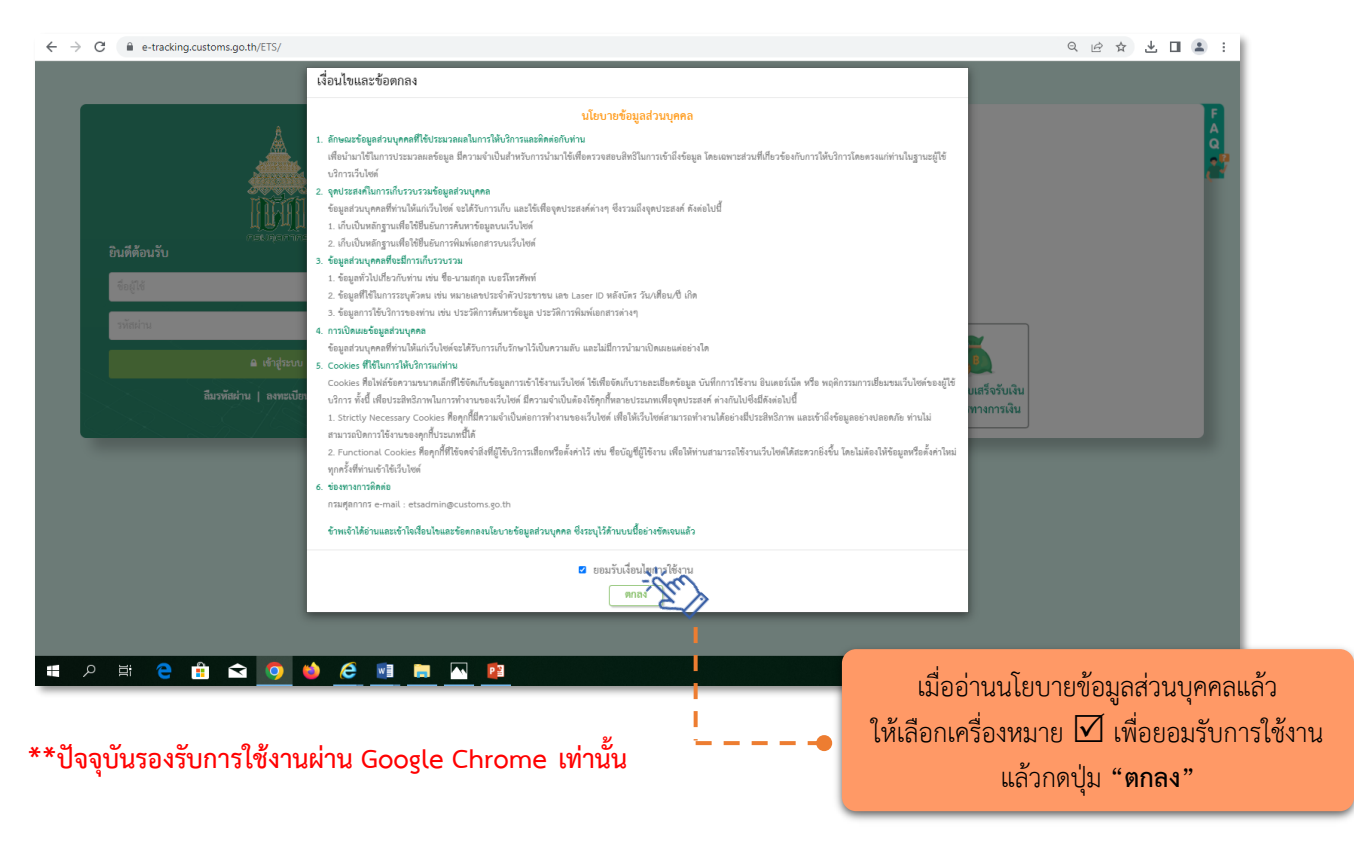

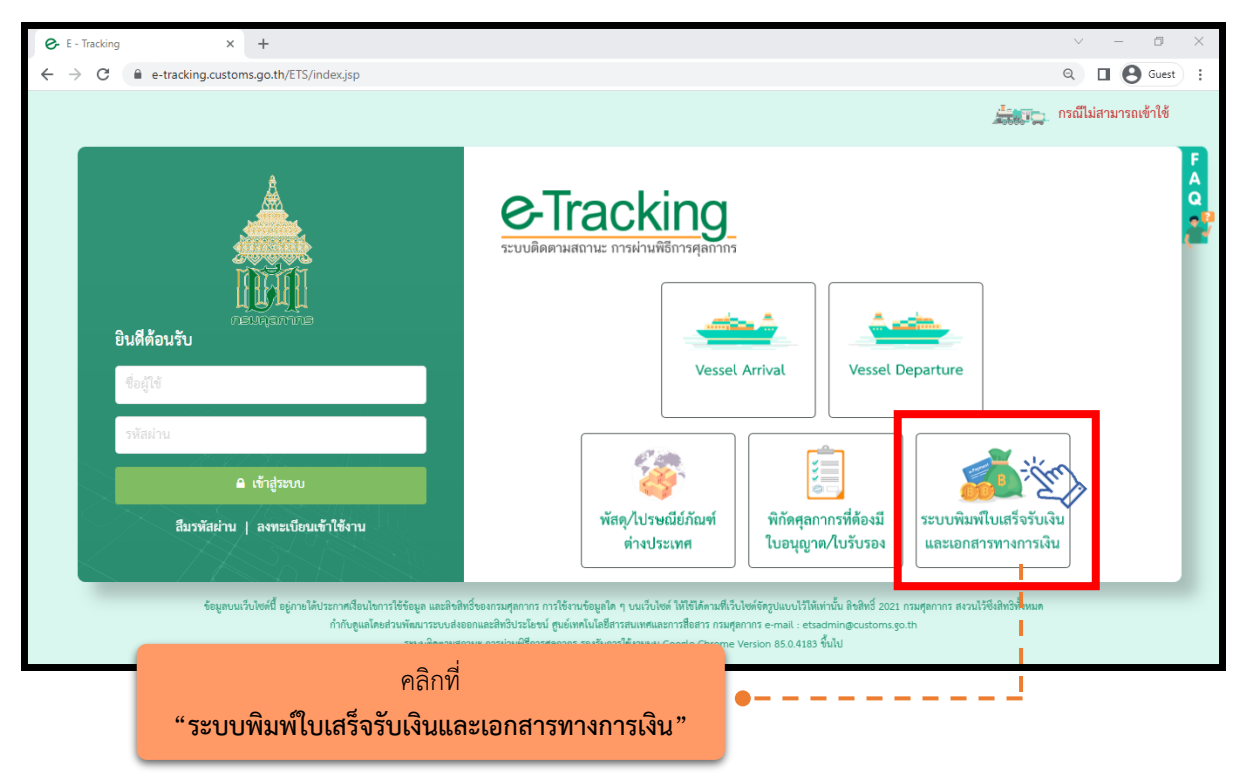

- 3.2 ตรวจสอบเลข Reference (ตามที่อธิบายในข้อ 2 ซึ่งจะอยู่ใน Slip โอนเงินจากระบบธนาคารด้วย)
   -- กรณีข้อมูลการชำระเงิน Ref. 1 ขึ้นต้นด้วย "10" ให้ดูรายละเอียดในหน้า 5-7
  - -- กรณีข้อมูลการชำระเงิน Ref. 1 ขึ้นต้นด้วย "50" ให้ดูรายละเอียดในหน้า 8-10

## 3.3 กรณีข้อมูลการชำระเงิน <u>Ref. 1 ขึ้นต้นด้วย "10"</u> ให้เลือกเมนู "พิมพ์ใบเสร็จรับเงิน กศก.123"

#### 3.3.1 กรณีกระทำการแทน (ผู้นำเข้า/ผู้ส่งออกเป็นนิติบุคคล)

(1) คลิกที่ **"กระทำการแทน (สำหรับนิติบุคคล)"** 

(2) ระบุ "เลขประจำตัวผู้เสียภาษีอากร" หรือ VAT ID ของบริษัทผู้นำเข้า/ส่งออก หรือตัวแทนออกของ (ผู้รับมอบให้ดำเนินพิธีการศุลกากรตามใบขนสินค้า)

(3) ระบุรหัสสาขา เช่น สาขา 00001 ให้ใส่ "1" (หากไม่มี ให้ใส่ "0")

(4) คลิก "ตรวจสอบ"

|   | $\leftrightarrow$ $\rightarrow$ C $=$ e-tracking.customs.go. | th/ERV/ERVQ1020                             |                                                                                            |                                | Ď∣© :                     |
|---|--------------------------------------------------------------|---------------------------------------------|--------------------------------------------------------------------------------------------|--------------------------------|---------------------------|
|   | e-Tracking<br>ระบบผิดศามสถานะ การผ่านที่ธีการคุณากร          | <u>F</u>                                    |                                                                                            |                                | HELP<br>หน้าแรก ช่วยเหลือ |
|   | > พิมพ์ใบสั่งเก็บเงิน                                        | พิมพ์ใบเสร็จรับเงิน กศก.123                 |                                                                                            |                                |                           |
| F | > พิมพ์ใบเสร็จรับเงิน กศก.123                                |                                             | )                                                                                          |                                |                           |
|   | > พิมพ์เอกสารแสดงการชำระเงิน                                 | ผู้ประกอบการที่ลงทะเบียนกับกรมศุลกากร       | ผู้ประกอบการที่ไม่ได้ลงทะเบียนกับกรมศุลกากร /<br>ใช้เลขอ้างอิงการชำระเงิน (ไบสั่งเก็บเงิน) |                                |                           |
|   | > พิมพ์ใบแจ้งหนี้ค่าธรรมเนียมศุลกากร                         |                                             |                                                                                            | <u> </u>                       | ้อมลผู้พิมพ์              |
|   | > พิมพ์ใบเสร็จรับเงิน กศก.123 (ค่า                           |                                             | 🔿 ดำเนินการเอง (สำหรับบุคคลธรรมดา) 🧿 กระทำการแทน (สำ                                       | าหรับนิติบุคคล) 🗕 – – 🕨 🚺      |                           |
|   | ธรรมเนียมการดำเนินพิธีการศุลกากร)                            | ประเภทบริง                                  | ษัท : 🗿 ผู้นำของเข้า/ผู้ส่งของออก 🦳 ตัวแทนออกของ                                           | คลิก "กระทำการแทน (นิ          | ติบคคล)"                  |
|   |                                                              | เลขประจำตัวผู้เสียภาษีอาก                   | 3: 0100000234567 000001 <b>ตรวจสอบ</b>                                                     | m)                             | <b>`</b>                  |
|   |                                                              | *** กรุณาตั้งค่า Browser Google Chrome ให้อ | นุญาต pop-ups ขั้นตอนการปลดล็อก pop-ups 🐧                                                  | 🍸 🕑 คลิก "ตรวจสอบ"             |                           |
|   |                                                              | <b>2</b> ระบุเลขประจ<br>(1                  | วำตัวผู้เสียภาษีอากร (3 หลัก)                                                              | บุเลขสาขา (ถ้าไม่มีให้ใส่ "0") |                           |

(5) ระบุ "เลขบัตรประจำตัวประชาชน" ของผู้พิมพ์ ซึ่งต้องเป็นกรรมการหรือผู้มีอำนาจกระทำการ แทนที่ได้ลงทะเบียนผู้มาติดต่อไว้กับกรมศุลกากรแล้ว\*\* ทั้งนี้ ข้อมูลที่ระบุต้องสัมพันธ์กับเลขประจำตัวผู้เสียภาษีอากรที่ ระบุใน (2) จากนั้นให้ระบุหมายเลขโทรศัพท์มือถือของผู้พิมพ์

- - **กรณีกรรมการหรือผู้มีอำนาจกระทำการแทนเป็นชาวต่างชาติ** ให้คลิกเลือกที่ "หนังสือเดินทาง"

และในช่องหมายเลขบัตรผู้พิมพ์ ให้ระบุหมายเลขหนังสือเดินทาง ตามที่ได้ลงทะเบียนผู้มาติดต่อไว้กับกรมศุลกากร\*\* \*หากข้อมูลของกรรมการหรือผู้มีอำนาจกระทำการไม่ถูกต้องกับข้อมูลปัจจุบัน สามารถติดต่อฝ่ายทะเบียนเพื่อ

ขอเปลี่ยนแปลงข้อมูลดังกล่าว โดยดำเนินการตามประกาศกรมศุลกากรที่กำหนดไว้แล้ว (6) ระบ "เลขที่ใบขนสินค้า" แล้วคลิก "ค้นหา"

| e-Tracking<br>ะบบผิดตามสถานะ การผ่านพิธีการคุณกากร                   | LUI raugerre                                                                                            |                                                                                                    |                                                                       | หม้านรก ช่วยเหลือ                                                                        |
|----------------------------------------------------------------------|----------------------------------------------------------------------------------------------------|----------------------------------------------------------------------------------------------------|-----------------------------------------------------------------------|------------------------------------------------------------------------------------------|
| พิมพ์ใบสั่งเก็บเงิน                                                  | พิมพ์ใบเสร็จรับเงิน กศก.123                                                                             |                                                                                                    |                                                                       | 1.×                                                                                      |
| พิมพ์ไบเสร็จรับเง่น กศก.123<br>พิมพ์เอกสารแสดงการชำระเงิน            | ผู้ประกอบการที่ลงทะเบียนกับกรมศุลกากร                                                                   | ผู้ประกอบการที่ไม่ได้ลงทะเบียนกับกรมศุลกากร /<br>ใช้เลขอ้างอิงการชำระเงิน (ใบสั่งเกีบเงิน)              |                                                                       | เหคลกเลอก "หนงสอเดนทาง"<br>กรณีเป็นชาวต่างชาติ                                           |
| พิมพ์ใบเสร็จวับเงิน กศก.123 (ค่า<br>รมเนียมการค่าเนินพิธีการศุลกากร) | ประเภทบริ                                                                                               | <ul> <li>ดำเนินการเอง (สำหรับบุคคลธรรมดา)</li> <li>รัษท : 〇 ผู้นำของเข้า/ผู้ส่งของออก ดำแทนอ</li> </ul> | ระทำการแทน (สำหรับบิติบุศคล)<br>อกของ                                 |                                                                                          |
|                                                                      | เลขประจำตัวผู้เสียภาษีอากร :<br>ประเภทบัตรรู้ที<br>หมายเลขบัตรรู้ทีม<br>หมายเลขโทรศัพท์ (มือถือ) ผู้พิม | 010000234567 000001                                                                                     | ศรวจสอบ<br>มคนต่างด้าว หนังสือเดินทาง                                 | <ul> <li>ระบุเลขประจำตัวปร</li> <li>ของผู้พิมพ์ (กรรมกา<br/>ข้อจำนาลกระหว่ากา</li> </ul> |
|                                                                      | 3 ←                                                                                                    | ຄືນຄ້າ _A012<br>ຜີນ: dd/mm/yyyy 🛅 · dd/mm/                                                              | ุ เหติใบสังเก็บสิน<br>ภารร 💼 (ระบุช่วงเวลาไม่เกิน 7 วัน)<br>ล้างออกาห | ผูมขานางกระทากา<br>และเบอร์มือถือ                                                        |

#### (7) ระบบจะปรากฏข้อมูลใบเสร็จรับเงิน พร้อมสถานะการชำระเงินดังจอภาพ ให้คลิกที่รูป Printer เพื่อสั่งพิมพ์ใบเสร็จรับเงิน

| - → C º= e-tracking.customs.g                                                                                                    | o.th/ERV/ERVQ1020                                                      |                                                                                                    |                                   |
|----------------------------------------------------------------------------------------------------|------------------------------------------------------------------------|----------------------------------------------------------------------------------------------------|-----------------------------------|
| Contracking<br>ระบบติดตามสถามะ การผ่ามพิธีการคุลกากร                                                                                    | <b>FI</b>                                                              |                                                                                                    | หน้าแรก ประเพย                    |
| > พิมพ์ใบสั่งเก็บเงิน                                                                                                    | พิมพ์ใบเสร็จรับเงิน กศก.123                                            |                                                                                                    |                                   |
| <ul> <li>พัมพ์เบเสร็จรับเงิน กศก.123</li> <li>พิมพ์เอกสารแสดงการขำระเงิน</li> </ul>                                                     | ผู้ประกอบการที่ลงทะเบียนกับกรมศุลกากร                                  | ผู้ประกอบการที่ไม่ได้ลงทะเบียนกับกรมสุดกากร /<br>ใช้เลขย้างอิงการข่าระเงิน (ในสั่งเก็บเงิน)                                                    |                                   |
| <ul> <li>พิมพ์ใบแจ้งหนี้ค่าธรรมเนียมคุลกากร</li> <li>พิมพ์ใบแล้ริงวับเงิน กศก.123 (ค่า<br/>ธรรมเนียมการคำเนินพิธีการคุลกากร)</li> </ul> |                                                                        | <ul> <li>กระทำการแทน (สำหรับนิติบุคคล</li> <li>ด้าเมินการเอง (สำหรับบุคคลธรรมดา)</li> <li>ด้านจานส่า/ที่สนองออก</li> <li>ด้านของออก</li> </ul> | ช้อมูลผู้พิมพ์                    |
|                                                                                                    | บระมาทบ<br>เลขประจำตัวผู้เสียภาษีอากร :                                | 0100000234567 000001 ตระวงสอบ                                                                                                    |                                   |
|                                                                                                    | ประเภทบัตรผู้ห<br>หมายเลขบัตรผู้พิม<br>หมายเลขโทรศัพท์ (มือถือ) ผู้พิม | มพ์ : • • • • • • • • • • • • • • • • • •                                                                                                    | a                                 |
|                                                                                                    | เลขที่ใบขน่<br>วันที่ข่าม                                              | นด้า เลงที่ใบสั่งเก็บเงิน<br>สิน: 11/11/2567 🖬 - 11/11/2567 🛱 (ระบุย่วมเวลาไม่                                                                 | ເກີນ 7 ຈັ້ນ)                      |
|                                                                                                    |                                                                        | 🤍 คับหา                                                                                                    |                                   |
|                                                                                                    | ลำดับ <b>เอลฟ์ไห้เใบ้หนึ</b> ่ม เลขฟี่ขำระ                             | ากร/วันเดือนปี ผู้นำของเข้า/ผู้ส่งของออก ข่องทางข                                                                                              | ำระ ค่าธรรมเนียม เงินประกัน พิมพ์ |
|                                                                                                    |                                                                        |                                                                                                    |                                   |

คลิกที่รูป Printer เพื่อสั่งพิมพ์

## (8) กรณีไม่ทราบเลขที่ใบขนสินค้า ให้ระบุวันที่ชำระเงิน (ระบุได้สูงสุดไม่เกิน 7 วัน) - คลิก "ค้นหา" จะปรากฏข้อมูลใบแจ้งหนี้ ให้ให้คลิกที่รูป Printer เพื่อสั่งพิมพ์ใบเสร็จรับเงิน

| ← → C 😁 e-tracking.customs.go.t                                       | h/ERV/ERVQ1020                        |                                                                    |                               | C <sup>1</sup>                      | ® ☆ ひ <u>*</u> ®  |
|-----------------------------------------------------------------------|---------------------------------------|--------------------------------------------------------------------|-------------------------------|-------------------------------------|-------------------|
| e-Tracking<br>ระบบติดตามสถานะ การผ่ามพิธีการสุดการ                    | LUT1                                  |                                                                    |                               |                                     | หม้าแรก ช่วยเหลีย |
| > พิมพ์ใบสั่งเก็บเงิน                                                 | พิมพ์ใบเสร็จรับเงิน กศก.123           |                                                                    |                               |                                     |                   |
| > พิมพ์ใบเสร็จรับเงิน กศก.123                                         |                                       | Υ                                                                  |                               |                                     |                   |
| > พิมพ์เอกสารแสดงการชำระเงิน                                          | ผู้ประกอบการที่ลงทะเบียนกับกรมศุลกากร | ผู้ประกอบการที่ไม่ได้ลงทะเบียน<br>ใช้เลขอ้างอิงการชำระเงิน ป้นสั่น | กับกรมศุลกากร /<br>อื่นเวิ่ม) | 1000                                | 100 Tel:          |
| > พิมพ์ใบแจ้งหนี้ค่าธรรมเนียมศุลกากร                                  |                                       |                                                                    | 10642/                        |                                     | Kouro Kitawi      |
| พิมพ์ใบเสร็จรับเงิน กศก.123 (ค่า<br>ธรรมเนียมการดำเนินพิธีการศุลกากร) |                                       | <ul> <li>ดำเนินการเอง (สำหรับบุคคล</li> </ul>                      | ดาระทำการแท<br>เธรรมดา)       | น (สำหรับนิติบุคคล)                 | ออสัญลังสม        |
|                                                                       | ประเภทบริษั                           | ท : 💽 ผู้นำของเข้า/ผู้ส่งของออ                                     | ก ดัวแทนออกของ                |                                     |                   |
|                                                                       | เลขประจำตัวผู้เสียภาษีอากร :          | 010000234567                                                       | 000001 ตรวจสอบ                |                                     |                   |
|                                                                       | ประเภทบัตรผู้พิม                      | พ์ : 🧿 บัตรประจำตัวประชาชน                                         | 0 ใบทะเบียนคนต่างด้าว         | 🔿 หนังสือเดินทาง                    |                   |
|                                                                       | หมายเลขบัตรผู้พิมท์                   | i:*                                                                | 0                             |                                     | *                 |
|                                                                       | หมายเลขโทรศัพท์ (มือถือ) ผู้พิมท      | :*                                                                 |                               |                                     | Č                 |
|                                                                       | 💽 เลขที่ใบขนสิน                       | เค้า () ()                                                         | เลข                           | ที่ใบสั่งเก็บเงิน                   |                   |
|                                                                       | วันที่ขำระเง                          | hu : 11/11/2567                                                    | - 11/11/2567                  | 📋 (ສະນຸช่วงเวลาไม่เกิน 7 วัน) 🗖 🗕 🕨 | . 🙂               |
|                                                                       |                                       |                                                                    |                               | ระบุ                                | วันที่ชำระเงิน    |
|                                                                       |                                       | ٩                                                                  | คันหา                         |                                     |                   |

#### 3.3.2 กรณีดำเนินการเอง (ผู้นำเข้า/ผู้ส่งออกเป็นบุคคลธรรมดา (สัญชาติไทย))

#### (1) คลิกที่เมนู **"พิมพ์ใบเสร็จรับเงิน กศก.123"**

(2) ระบุ บัตรประจำตัวประชาชนของบริษัทผู้นำเข้า/ส่งออกเท่านั้น กรณีเป็นตัวแทนออกของพิมพ์
 ใบเสร็จรับเงินแทนผู้นำเข้า/ผู้ส่งออกที่เป็นบุคคลธรรมดา ให้ดำเนินการตามข้อ 3.1.1

(3) คลิก "ตรวจสอบ" แล้วกรอกข้อมูลตามข้อ 3.3.1 (6) – (8) เหมือนกรณีกระทำการแทน

#### <u>หมายเหตุ</u>

กรณีผู้มีชื่อในใบขนสินค้าเป็นบุคคลธรรมดาที่มิใช่สัญชาติไทย (บุคคลต่างด้าว/ชาวต่างชาติ) ไม่สามารถ พิมพ์ใบเสร็จรับเงินด้วยตนเองได้ ดังนั้น การพิมพ์ใบเสร็จรับเงินจะต้องพิมพ์โดยผู้ที่มีอำนาจกระทำการของผู้นำเข้า/ ส่งออก ซึ่งได้มีการลงทะเบียนผู้ติดต่อของกรมศุลกากรไว้แล้ว โดยให้ดำเนินการภายใต้หัวข้อ "กรณีกระทำการแทน"

# 3.4 กรณีข้อมูลการชำระเงิน <u>Ref. 1 ขึ้นต้นด้วย "50"</u> ให้เลือกเมนู "พิมพ์ใบเสร็จรับเงิน กศก.123 (ค่าธรรมเนียมการดำเนินพิธีการศุลกากร)"

3.4.1 กรณีกระทำการแทน (ผู้นำเข้า/ผู้ส่งออกเป็นนิติบุคคล)

(1) คลิกที่ "กระทำการแทน (สำหรับนิติบุคคล)"

(2) ระบุ "**เลขประจำตัวผู้เสียภาษีอากร"** หรือ VAT ID ของบริษัทผู้นำเข้า/ส่งออก หรือตัวแทนออกของ

(ผู้รับมอบให้ดำเนินพิธีการศุลกากรตามใบขนสินค้า)

1 B

(3) ระบุรหัสสาขา เช่น สาขา 00001 ให้ใส่ "1" (หากไม่มี ให้ใส่ "0")

(4) คลิก "ตรวจสอบ"

|   | $\leftrightarrow$ $\rightarrow$ C $\sim$ e-tracking.customs.go                                                                                                    | x.th/ERV/ERVQ1050 🗘 🔯 🖈                                                      | 다   초 🐵 :         |
|---|----------------------------------------------------------------------------------------------------|------------------------------------------------------------------------------|-------------------|
|   | e-Tracking<br>ระบบติดตามสถานะ การผ่านพิธีการศุดกากร                                                                                                    |                                                                              | หน้าแรก ช่วยเหลือ |
|   | > พิมพ์ใบสั่งเก็บเงิน                                                                                                    | พิมพ์ใบเสร็จรับเงิน กศก.123 (ค่าธรรมเนียมการดำเนินพิธีการศลกากร)             |                   |
|   | > พิมพ์ไบเสร็จรับเงิน กศก.123                                                                                                    |                                                                              | ข้อมูลผู้พิมพ์    |
|   | > พิมพ์เอกสารแสดงการชำระเงิน                                                                                                    | 🧼 ดำเนินการเอง (สำหรับบุคคลธรรมดา) 🧿 กระทำการแทน (สำหรับนิติบุคคล) — — — 🏲 😈 |                   |
| > | > พิมพ์ใบแจ้งหนี้ค่าธรรมเนียมศุลกากร                                                                                                    | ประเภษบริษท: ◙ สุนาของเขา/สุสงของออก ดิจนทนออกของ คลีก "กระทำการแทน          | (นิติบุคคล)"      |
|   | พิมพ์ใบเสร็จรับเงิน กศก.123 (ค่า<br>สี่ง<br>สี่ง<br>พิมพ์ใบเสร็จรับเงิน กศก.123 (ค่า<br>สี่ง<br>พิมพ์ใบเสร็จรับเงิน กศก.123 (ค่า<br>สี่ง<br>มหายายายายายายายายายายายายายายายายายายาย | เลขประสาหารผูเสยกาษอากร : 010000234567 000001 <b>พระกออบ</b>                 |                   |
|   | ธรรมเนียมการตำเนินหัธิการศุลกากร)                                                                                                    | 🔪 🏹 🕐 คลิก "ตรวจสอง                                                          | J"                |
|   |                                                                                                    | ระบุเลขประจำตัวผู้เสียภาษีอากร (13 หลัก)                                     | ')                |

(5) ระบุ "เลขบัตรประจำตัวประชาชน" ของผู้พิมพ์ ซึ่งต้องเป็นกรรมการหรือผู้มีอำนาจกระทำการ แทนที่ได้ลงทะเบียนผู้มาติดต่อไว้กับกรมศุลกากรแล้ว\*\* ทั้งนี้ ข้อมูลที่ระบุต้องสัมพันธ์กับเลขประจำตัวผู้เสียภาษีอากรที่ ระบุใน (2) จากนั้นให้ระบุหมายเลขโทรศัพท์มือถือของผู้พิมพ์

- - **กรณีกรรมการหรือผู้มีอำนาจกระทำการแทนเป็นชาวต่างชาติ** ให้คลิกเลือกที่ "หนังสือเดินทาง"

และในช่องหมายเลขบัตรผู้พิมพ์ ให้ระบุหมายเลขหนังสือเดินทาง ตามที่ได้ลงทะเบียนผู้มาติดต่อไว้กับกรมศุลกากร\*\* \*หากข้อมูลของกรรมการหรือผู้มีอำนาจกระทำการไม่ถูกต้องกับข้อมูลปัจจุบัน สามารถติดต่อฝ่ายทะเบียนเพื่อ

ขอเปลี่ยนแปลงข้อมูลดังกล่าว โดยดำเนินการตามประกาศกรมศุลกากรที่กำหนดไว้แล้ว (6) ระบุ "เลขที่ใบขนสินค้า" แล้วคลิก "ค้นหา"

| $\leftrightarrow$ $\rightarrow$ $C$ $\stackrel{\bullet\bullet}{\Rightarrow}$ e-tracking.customs.go.t | VERV/ERVQ1050                                                                                    | 다 핵 ☆ ① / 소 @ :                                |
|----------------------------------------------------------------------------------------------------|--------------------------------------------------------------------------------------------------|------------------------------------------------|
| Contracking<br>ระบบติดตามสถานะ การผ่านที่อีการศุลกากร                                                | <u><u><u></u></u></u>                                                                            | มี HELP<br>หย้านจาก ช่วยเหลือ                  |
| > พิมพ์ใบสั่งเก็บเงิน                                                                                | พิมพ์ใบเสร็จรับเงิน กศก.123 (ค่าธรรมเนียมการดำเนินพิธีการศุลกากร)                                | เหคลกเลอก "หนงสอเดนทาง"<br>กรณีเป็นชาวต่างชาติ |
| <ul> <li>ทมพเบเสรจรบเงน กคก.123</li> <li>ทิมพ์เอกสารแสดงการขำระเงิน</li> </ul>                       | ดำเนินการเอง (สำหรับบุคคลธรรมดา) 🧿 กระทำการแทน (สำหรับนิติบุคคล)                                 | ชื่อมูลผู้พิมพ์                                |
| > พิมพ์ใบแจ้งหนี้ค่าธรรมเนียมศุลกากร                                                                 | ประเมพบระทร 🕐 ผู้นายองเขา/ผู้สงของอย่า ตะมหายอยของ                                               |                                                |
| พิมพ์ใบเสร็จรับเงิน กศก.123 (ค่า<br>ธรรมเนียมการดำเนินพิธีการศุลกากร)                                | ประเภทบัตรศัสมท์ : O บัตรประชาตัวประชาชน ใบทะเบียนคนต่างด้าว หนังสือเดินทาง                      | U                                              |
|                                                                                                    | หมายเลขบัตรผู้ทิมพ์ : * 1234123456789 🔹 🚽 🖉 🖉 🚽 🖉 🖉 🚽 🖉 🖉 🖉 🖉 🖉 🖉 🖉 🖉 🖉 🖉 🖉 🖉 🖉                  | → ระบุเลขประจำตัวประช<br>ของผู้พิมพ์ (กรรมการเ |
|                                                                                                    | 6 🗲 🕤 เลขที่ใบชมสินค้า 🗛 🖂                                                                       | ผู้มีอำนาจกระทำการแ<br>และเบอร์มือถือ          |
|                                                                                                    | <b>เลขที่ใบแจ้งหนี</b> งวด เดือน/ปี : กรุณาเลือก                                                 | •                                              |
|                                                                                                    | วันที่ข่างเวลาไม่เกิน - dd/mm/yyy 🖬 - dd/mm/yyy 🖬 (ระบุข่างเวลาไม่เกิน - ระบุ "เลขที่ใบขนสินค้า" | 7 วัน)                                         |
|                                                                                                    | ้ถ้วคลิก "ค้นหา" 🤷 ค้นหารัฐร์ สำเงอภาพ                                                           |                                                |
|                                                                                                    | จัดทำโดยส่วนบริหารรายได้                                                                         | ์ สำนักงานเลขานการกรม   8                      |

(7) ระบบจะปรากฏข้อมูลใบเสร็จรับเงิน พร้อมสถานะการชำระเงินดังจอภาพ ให้คลิกที่รูป Printer เพื่อสั่งพิมพ์ใบเสร็จรับเงิน

| ← → ♂ º₅ e-tracking.customs.go.t                                             | VERV/ERVQ1050                                                                                                    |                   |
|------------------------------------------------------------------------------|----------------------------------------------------------------------------------------------------|-------------------|
| Contracking<br>ระบบติดตามสถานะ การผ่ามพิธีการศุลกากร                         | <u>È</u>                                                                                                    | หน้าแรก ช่วยเหลือ |
| <ul> <li>พิมพ์ใบสั่งเก็บเงิน</li> <li>พิมพ์ใบเสร็จรับเงิน กศก.123</li> </ul> | พิมพ์ใบเสร็จรับเงิน กศก.123 (ค่าธรรมเนียมการดำเนินพิธีการศุลกากร)                                                                                                    | ช้อมูลผู้พิมพ์    |
| > พิมพ์เอกสารแสดงการข่าระเงิน                                                | 🦳 ดำเนินการแอง (สำหรับบุคคลธรรมดา) 🛛 🗿 กระทำการแทน (สำหรับนิติบุคคล)                                                                                                    |                   |
| > พิมพ์ใบแจ้งหนี้ค่าธรรมเนียมศุลกากร                                         | ประเภทบริษัท : 💽 ผู้นำของเร็บผู้ส่งของออก ดีวันเหนออกของ                                                                                                    |                   |
| > ทิมท์โบเสรียรับเงิน กศก.123 (ค่า<br>ธรรมเฉียมการคำเนินพิธีการศุลกากร)      | เมชบรงจาหางรูแนนาเขอ แกว : 010000234357 000001 หรรงสอบ<br>ประเภทบัตรผู้พิมพ์ : ● บัตรประจำตัวประชาชน โบทะเบียนคนต่างด้าว หนังสือเดินทาง<br>หมายเลขโทรศู้ทิมท์ :* 1234123456789 |                   |
|                                                                              | <ul> <li>เลยที่ใบชนสินค้า A003</li> <li>เลยที่ใบแจ้งหนี้</li> <li>รวด เพือน/ปี: กรุ้ณาเลือก •</li> <li>วันที่ข่าระเงิน: dd/mm/yyyy มี • dd/mm/yyyy</li> </ul>                  |                   |
|                                                                              | 🤍 คันหา                                                                                                    |                   |
|                                                                              | ้<br>ลำดับ เลชที่ไปแจ้งหนี้ เลชที่ขำระอากร/วันเดือนปี ผู้นำของเข้า/ผู้ส่งของออก ข่องหางขำระ ค่าธรรมเนียม                                                                       | เงินประกัน พิมพ์  |
|                                                                              | 1 00004 <u>0</u> 1-2567 0198-9000003 / 04-11-2567 0107557000101/000000 เน็ตเบย์ Bill Payment 5,000.00<br>เลขที่โปขน                                                            | 0.00              |
|                                                                              |                                                                                                    | -6                |

#### คลิกที่รูปเครื่อง Printer เพื่อสั่งพิมพ์

(8) กรณีไม่ทราบเลขที่ใบขนสินค้า ให้ระบุวันที่ชำระเงิน (ระบุได้สูงสุดไม่เกิน 7 วัน)
 - คลิก "ค้นหา" จะปรากฏข้อมูลใบแจ้งหนี้ ให้ให้คลิกที่รูป Printer เพื่อสั่งพิมพ์ใบเสร็จรับเงิน

| $\leftrightarrow$ $\rightarrow$ C $25$ e-tracking.customs.go. | th/ERV/ERVQ1050 📮 🛱                                                                                                    | ☆ ひ ② :           |
|---------------------------------------------------------------|----------------------------------------------------------------------------------------------------|-------------------|
| Contracking<br>ระบบผิดตามสถานะ การผ่ามที่ธีการศุลภากร         | <b>E</b> I                                                                                                    | หบ้าแรก ช่วยเหลือ |
| > พิมพ์ใบสั่งเก็บเงิน                                         | พิมพ์ใบเสร็จรับเงิน กศก.123 (ค่าธรรมเนียมการดำเนินพิธีการศุลกากร)                                                                                                    |                   |
| พมพโบเสรจรบเงน กศก.123                                        | ດຳເບີນກາງແລະ (สำหรับเดดลรรรมดา) 🗖 กระทำการแทบ (สำหรับชิธิบดดล)                                                                                                    | ข้อมูลผู้พิมพ่    |
| พิมพ์แอกสารแสดงการข่าระเงิน                                   | ประเภษษาใช้นับ                                                                                                    |                   |
| > พิมพ์ใบแจ้งหนี้ค่าธรรมเนียมศุลกากร                          | เลขาไรหล้าสามันสียการ - (การกรกรระสา กรกรกรระสา                                                                                                    |                   |
| > พิมพ์ใบเสร็จรับเงิน กศก.123 (ค่า                            |                                                                                                    |                   |
| ธรรมเนียมการคำเนินพิธีการศุลกากร)                             | บระบทบตรสูหมพ : 💽 บตรบระจาหวับระชายน 🔰 เป็นยุ่มยนตนตาม ที่มหลุ่มไหน่หรือเต่นหาง                                                                                                    |                   |
|                                                               | หมายเลขบัตรผู้พิมพ์ :* 1234123456789                                                                                                    |                   |
|                                                               | หมายเลขโทรศัพท์ (มือถือ) ผู้พิมพ์ :* 099-110-0099                                                                                                    |                   |
|                                                               | <ul> <li>เลขที่ไบขนสินค้า</li> <li>เลขที่ไบแจ้งหนี้</li> <li>รวด เพือน/ปี: กรุณาเลือก •</li> <li>วันที่ข้าระเงิน: 01/04/2568</li> <li>01/04/2568</li> <li>(ระบุข่างเวลาไม่เกิน 7 วัน)</li> <li>ดับหา</li> <li>ดับหา</li> </ul> |                   |

#### 3.4.2 กรณีดำเนินการเอง (ผู้นำเข้า/ผู้ส่งออกเป็นบุคคลธรรมดา (สัญชาติไทย))

คลิกที่เมนู "พิมพ์ใบเสร็จรับเงิน กศก.123"

(2) ระบุ บัตรประจำตัวประชาชนของบริษัทผู้นำเข้า/ส่งออกเท่านั้น กรณีเป็นตัวแทนออกของพิมพ์ ใบเสร็จรับเงินแทนผู้นำเข้า/ผู้ส่งออกที่เป็นบุคคลธรรมดา ให้ดำเนินการตามข้อ 3.1.1

(3) คลิก "ตรวจสอบ" แล้วกรอกข้อมูลตามข้อ 3.4.1 (6) – (8) เหมือนกรณีกระทำการแทน

#### <u>หมายเหตุ</u>

กรณีผู้มีชื่อในใบขนสินค้าเป็นบุคคลธรรมดาที่มิใช่สัญชาติไทย (บุคคลต่างด้าว/ชาวต่างชาติ) ไม่สามารถ พิมพ์ใบเสร็จรับเงินด้วยตนเองได้ ดังนั้น การพิมพ์ใบเสร็จรับเงินจะต้องพิมพ์โดยผู้ที่มีอำนาจกระทำการของผู้นำเข้า/ ส่งออก ซึ่งได้มีการลงทะเบียนผู้ติดต่อของกรมศุลกากรไว้แล้ว โดยให้ดำเนินการภายใต้หัวข้อ "กรณีกระทำการแทน"

หากมีข้อขัดข้องหรือต้องการสอบถามข้อมูลเพิ่มเติม โปรดแจ้งเมล์มาที่ ervsupport@customs.go.th

\*\*\*\*\*